# QUICK GUIDE: HOW TO REDEEM E-BIKE INCENTIVES

Bentonville is implementing an e-bike incentive program. Residents will be issued rebate codes to be used at participating retailers. This is a quick reference for participating retailers on how to redeem the rebates. To request a full training or ask questions about the program, contact <u>BentonvilleEbikes@APTIM.com</u>.

# **ABOUT THE REBATES**

- Rebates are applied at the point of sale, and the participating retailer is reimbursed by the program. Rebates must be used to purchase eligible equipment.
- If the eligible equipment costs less than the value of the rebate, any unused value is forfeited. Rebates cannot be applied to sales tax, assembly, or shipping costs.

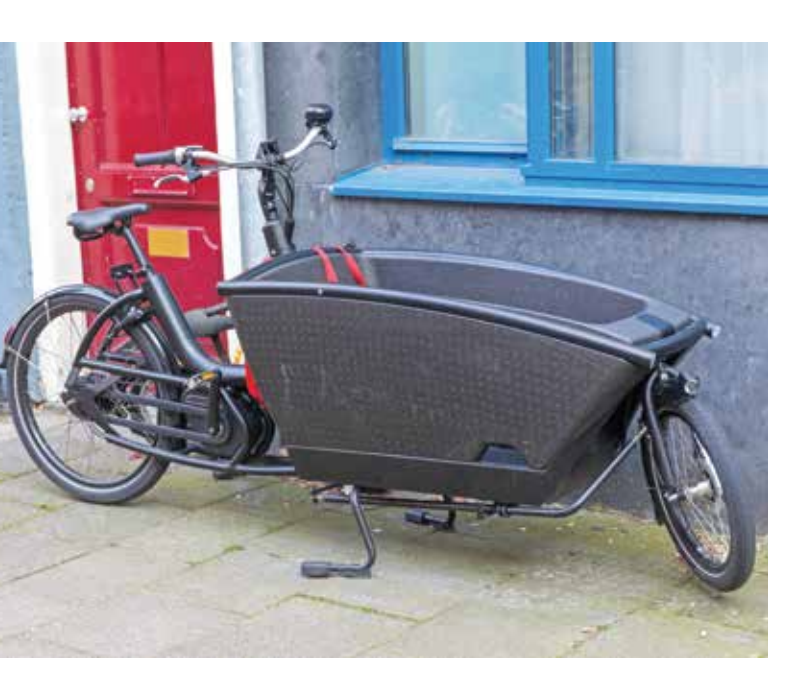

## **E-BIKE ELIGIBILITY** STANDARD E-BIKE

- 2–3 wheels and fully operable pedals
- Battery powered, supplying 750 watts of power or less
- The e-bike battery must meet the safety certification requirements for the program.
- Must be sold as new

### **CARGO E-BIKE**

- Same eligibility standards as standard e-bike
- Designed to carry one or more passengers in addition to the rider OR designed to carry heavier or bulkier loads than a traditional bicycle
- Has an extended frame with a carrying capacity of at least 100 lbs

## **ADAPTIVE E-BIKE**

• E-Bikes specifically designed to meet the physical or mobility needs or abilities of the operator or a passenger.

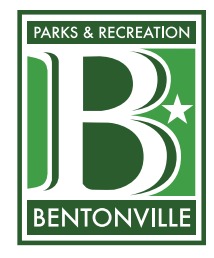

**Razorback Greenwa** 

B

# SAFETY EQUIPMENT ELIGIBILITY

Safety Equipment Rebates can be used to purchase helmets and or locks.

|                      | STANDARD | E-CARGO | ADAPTIVE | SAFETY<br>EQUIPMENT |
|----------------------|----------|---------|----------|---------------------|
| Non-income-qualified | \$500    | \$900   | \$900    | N/A                 |
| Income-qualified     | \$900    | \$1300  | \$1300   | \$100               |

#### THREE STEP VOUCHER PROCESS STEP 1: VERIFY REBATE VALIDITY AND TYPE

- Before you complete the sale of the e-bike, verify the voucher details.
- Sign into rebate program portal (access below), enter the rebate code, and click "Verify" to see:
  - Rebate status ("VALID" means the rebate is unused and not expired.)
  - Name of rebate holder
  - Type of rebate (standard e-bike, e-cargo bike, adaptive e-bike, or safety equipment)
  - Dollar value of the rebate
- Do not press "Redeem" yet.

#### **STEP 2: COMPLETE SALE AND REDEEM REBATE**

- Once the customer has selected their qualifying e-bike, complete the sale. Items should be discounted up to the value of the voucher.
- Press "Redeem" in the portal. Double check the voucher details.
- Answer the questions in the rebate information section.

#### STEP 3: UPLOAD PROOF OF SALE AND SUBMIT

- Proof of sale should include:
  - Price of the e-bike before voucher
  - Voucher amount applied to the sale, clearly labeled (any other discounts and incentives should be listed separately)
  - Sales tax
  - Amount paid by voucher holder
- Be sure to press "Submit" to complete the redemption.

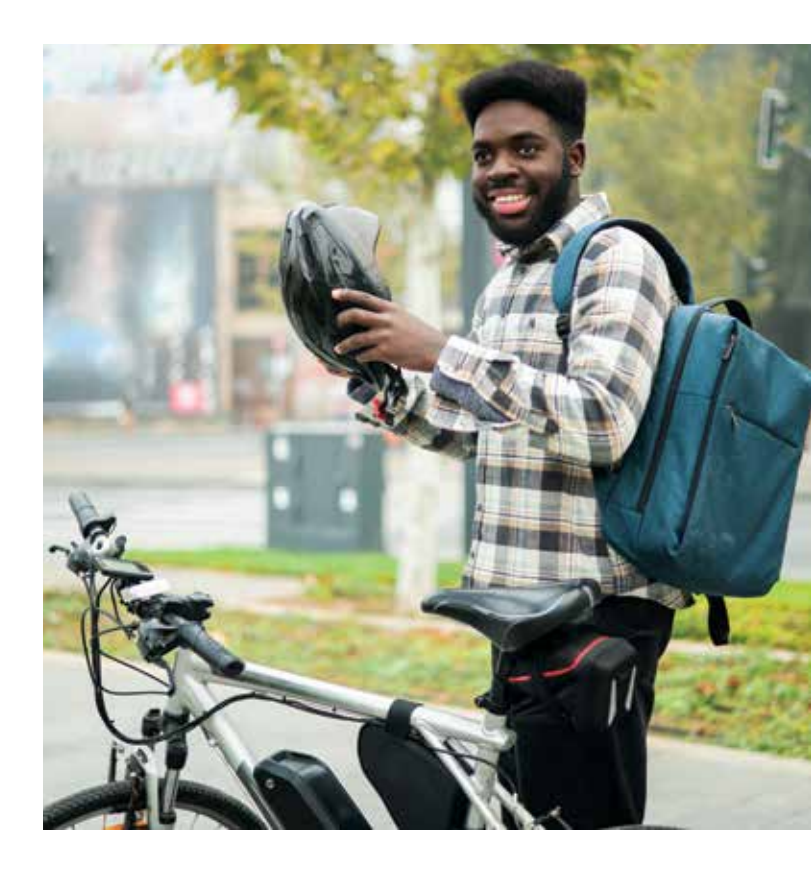

## ACCESS REBATE PROGRAM PORTAL

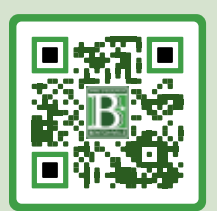

https://bentonvilleebikes. aptim.com/

Helpdesk Phone: 888-267-5809

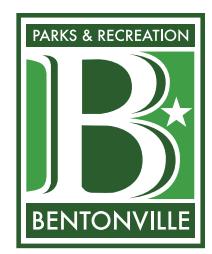